## 1. サービスの選択

マイメニューから「利用者情報の変更」ボタンを押してください。

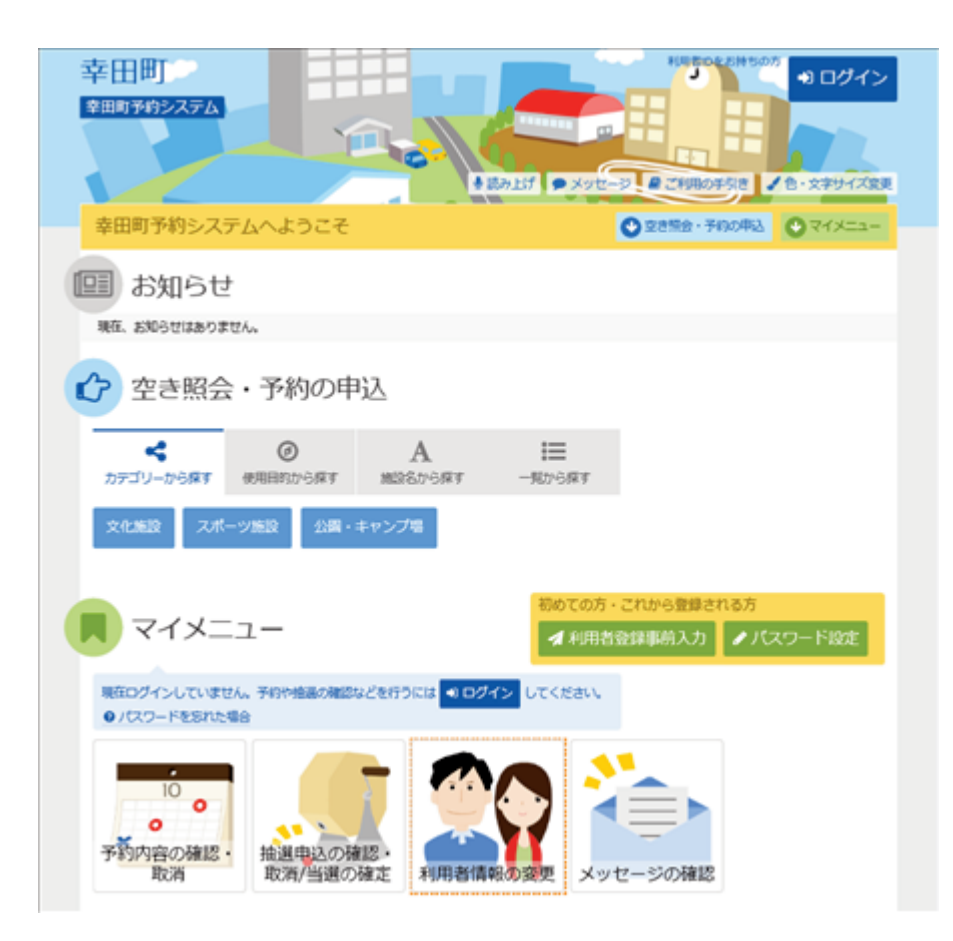

2. 利用者情報の変更メニュー

「パスワードの変更」ボタンを押してください。

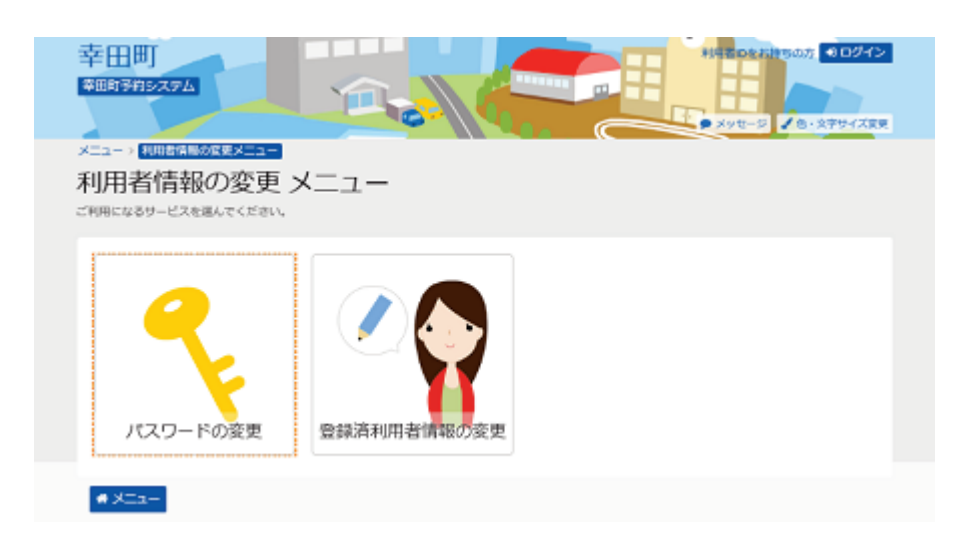

## 3. ログイン

利用者IDとパスワードを入力し、「ログイン」ボタンを押してください。 ※既にログインされている場合は表示されません。

| 幸田町                                                                                                    | - X92-5                     |
|----------------------------------------------------------------------------------------------------|-----------------------------|
| ログイン<br>相思者のとパスワードを入力して「ログイン」ボタンを押してください。                                                                                                    |                             |
| ▲利用者ID 0000021 ペパスワード ・・・・・・・・・・・・・・・・・・・・・・・・・・・・・・・・・・・・                                                                                                    | パスワード設定が影響みでない方<br>✓パスワード設定 |
| ○ご役用に認定って<br>このシステムで施設を予約するためには、利用者登録が必要です。<br>利用者登録がお茶みの方で、初めてシステムを利用される方は、画面右上の「バスワード設定」の<br>ボタンを押して、パスワードを設定してください。<br>利用者登録がお茶みでない方(利用者」Dのない方)は、ご利用になる施設で利用者登録をお願い<br>します。 |                             |
| a XIII-                                                                                                    | <前に戻る ◆3 ログイン               |

4. メッセージ

未読のメッセージがある場合は、メッセージが表示されます。ここでは、「×」ボタンを押してください。

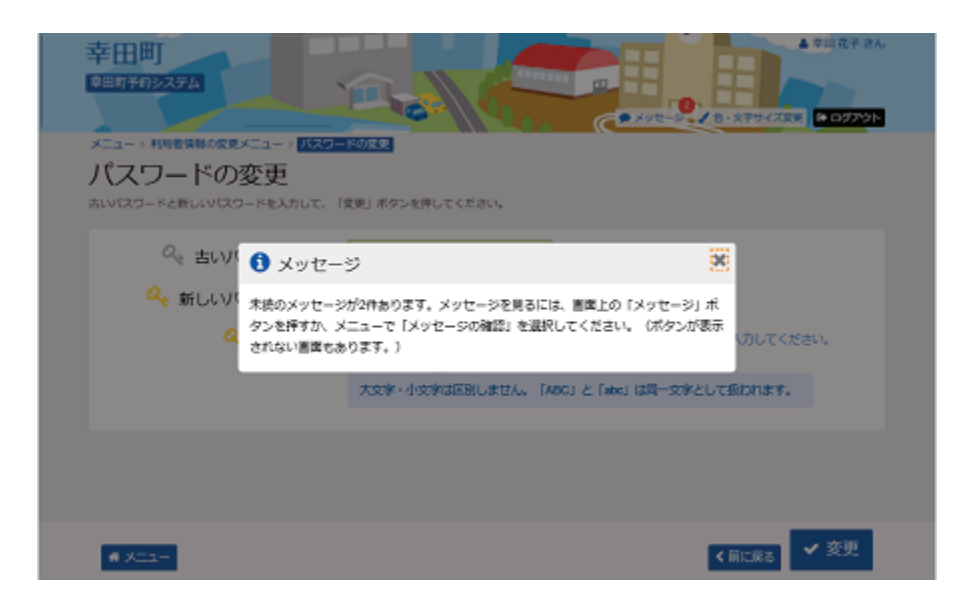

## 5. パスワードの変更

古いパスワードと新しいパスワード、確認のため新しいパスワードを再度入力し、「変更」ボタン を押してください。

| 幸田町<br>*##17#52.74      |                   | ************************************** |
|-------------------------|-------------------|----------------------------------------|
| メニュー>利用者情報の変更メニュー> パスワー | ドの留置              |                                        |
| パスワードの変更                |                   |                                        |
| 古いびワードと新しいびスワードを入力して、「引 | 8更」ボタンを押してください。   |                                        |
|                         |                   |                                        |
| <> 古いパスワード 1000         | •••••             |                                        |
| 🔍 新しいパスワード 📼            |                   | ✿ 4~6文字の半角英数字                          |
|                         |                   |                                        |
| 🔍 確認用 🔤                 | ••••              | ☆ 雑島のため同じパスワードを入力してください。               |
|                         |                   |                                        |
|                         | 大文字・小文字は区別しません。「A | UCJ と「abc」は同一文字として扱われます。               |
|                         |                   |                                        |
| # X=a-                  |                   | <前に戻る ✓ 変更                             |

## 6. パスワード変更 完了

パスワードの変更が完了しました。

| 幸田町<br>タ田5703274<br>メニュー・利年を供給の文章メニュー、<br>パスワードの変更 |                                                                       |
|----------------------------------------------------|-----------------------------------------------------------------------|
| さいパロード2番レバロク<br>ペ 古いて パロワードの意<br>ペ 新しいて            | - ドの変更 完了<br>画を受け付けました。<br>● メニューに戻る                                  |
| 4、 袖認用 📷                                           | ◆ 補助のため用しい(スワードを入力してください、<br>大文字・小文字は空別しません、「ABC」と「abc」は同一文字として扱われます。 |
| # Xtta-                                            | ▲ 柳に戻る 🗸 変更                                                           |